ご家庭の無線 LAN への接続設定を行うには、以下の操作手順を行ってください。 ※通信料は各ご家庭の負担となります

① 児童生徒用端末の画面右下の きゃうリックします。

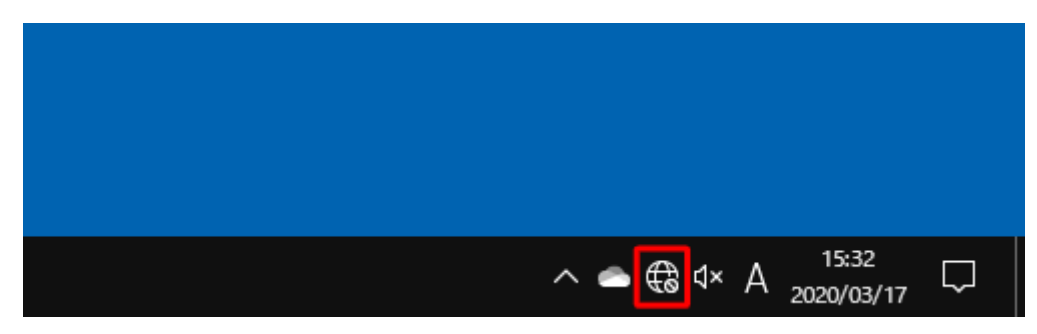

- 利用可能なネットワーク一覧が表示されます。
   接続したいネットワーク名(SSID)をクリックします
  - ※SSID、セキュリティキーは無線ルータ本体の側面や底面に貼ってあるラベルに記載 があります
  - (スマートフォンの通信を利用する場合は【補足】をご参照ください。その場合スマートフ ォンの通信容量を消費します。)

| <b>(%</b> 107-11           | リティ保護あり                                             |                           |  |  |
|----------------------------|-----------------------------------------------------|---------------------------|--|--|
| <b>(%</b> 1000             | リティ保護あり                                             |                           |  |  |
| <i>(</i> <sub>2+1</sub>    | ■<br>リティ保護あり                                        |                           |  |  |
| <i>(</i> , <sub>24-1</sub> | リティ保護あり                                             |                           |  |  |
| ネットワークと<br>設定を変更しま         | ネットワークとインターネットの設定<br>設定を変更します (例: 接続を従量制課金接続に設定する)。 |                           |  |  |
| <i>M</i> a<br>Wi-Fi        | ∲<br>機内モード                                          | のpか<br>モバイル ホットス<br>ボット   |  |  |
|                            | ^ 4                                                 | € 4× A <sup>15:33</sup> ₹ |  |  |

③「接続」をクリックします。

※ 持ち帰り時に家庭のルーター等に自動的に接続したい場合は、「自動的に接続」にチェ ックを入れます。

| <i>(</i> к.<br><sub>₹₹з</sub> у                                                                                                    | ティ保護あり<br>動的に接続                              |                          |   |
|----------------------------------------------------------------------------------------------------|----------------------------------------------|--------------------------|---|
|                                                                                                    |                                              | 接続                       |   |
| <ul> <li>(ん) セキュリ</li> <li>(ん) セキュリ</li> <li>(ん) ロー</li> <li>(ん) ロー</li></ul> | ティ保護あり<br>ティ保護あり<br>(ソターネットの)<br>† (例: 接続を従量 | 設定<br>制課金接続に設定する)。       | ~ |
| Mi-Fi                                                                                                    | <b>少</b><br>機内モード                            | なりが<br>モバイル ホットス<br>ボット  |   |
|                                                                                                    | ^ 🧠 🤅                                        | ð ⊄×A <sup>15:34</sup> ₹ |   |

④「ネットワークセキュリティキーの入力」ボックスにセキュリティキーを入力し、「次へ」
 をクリックします。

| <i>(</i> <sub>2+1</sub>                             | リティ保護あり   |                  |  |  |
|-----------------------------------------------------|-----------|------------------|--|--|
| ネット                                                 | ワーク セキュリテ | ィキーの入力           |  |  |
|                                                     |           | •••••• o         |  |  |
| ルータ                                                 | ーのボタンを押し  | って接続することもできます。   |  |  |
|                                                     | 次へ        | キャンセル            |  |  |
| <i>(</i> <sub>†+1</sub>                             | リティ保護あり   | ,                |  |  |
| ネットワークとインターネットの設定<br>設定を変更します (例: 接続を従量制課金接続に設定する)。 |           |                  |  |  |
| ſ.                                                  | 曑         | abs              |  |  |
| Wi-Fi                                               | 機内モード     | モバイル ホットス<br>ポット |  |  |
|                                                     | ^ 49      | € d× A 15:35     |  |  |

⑤ 選択したネットワーク名に「接続済み」と表示されることを確認します。

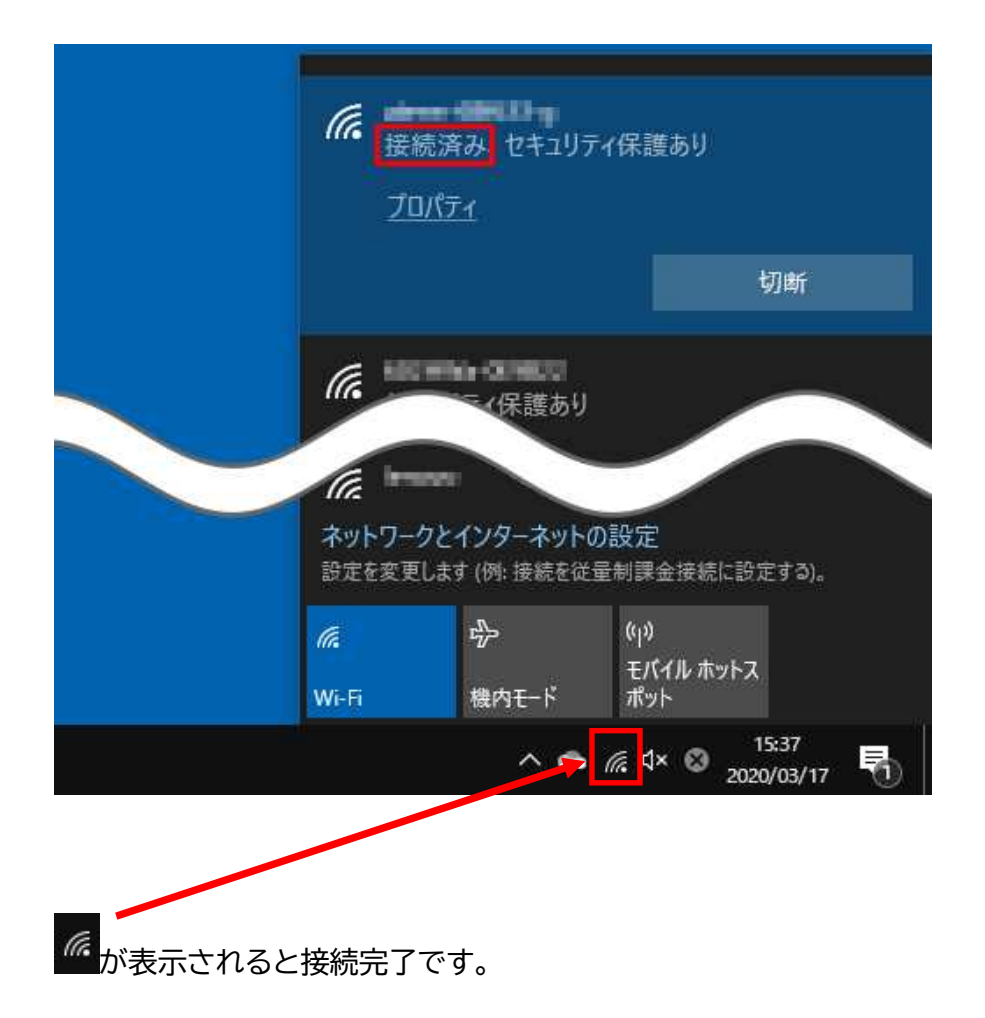

## 【補足】スマートフォンの通信を利用する場合(テザリング) ※スマートフォンの通信容量を消費します OiPhone の場合(バージョンにより異なる可能性があります) ① ホーム画面で「設定」をタップ

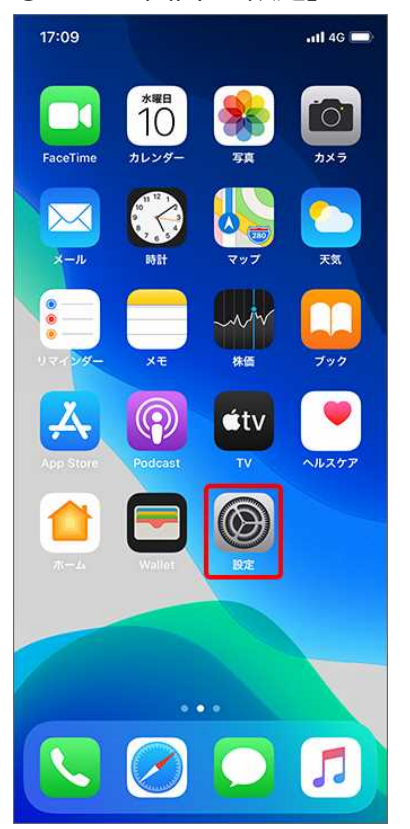

②「インターネット共有」をタップ

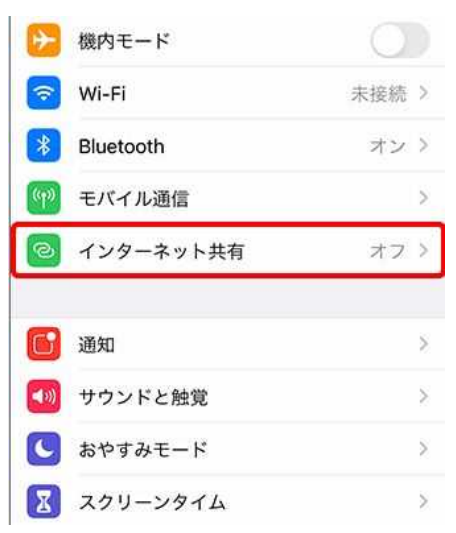

## ③ インターネット共有」を (オン)に切替

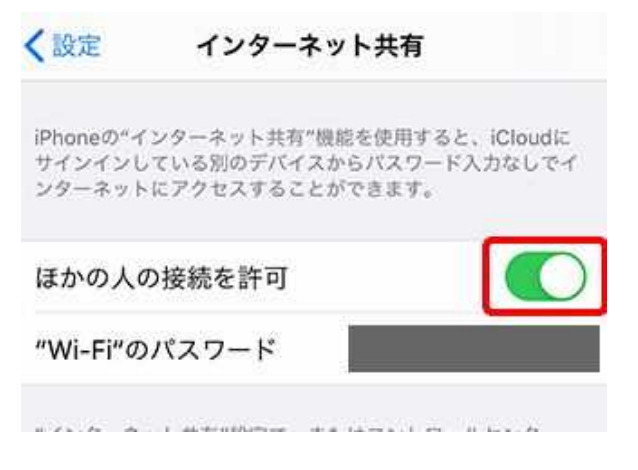

児童生徒用端末の利用可能なネットワーク一覧にスマートフォン名が表示されますので、 接続してください

OAndroid の場合(バージョンにより異なる可能性があります) ① ホーム画面の〔設定〕アイコンをタップします。

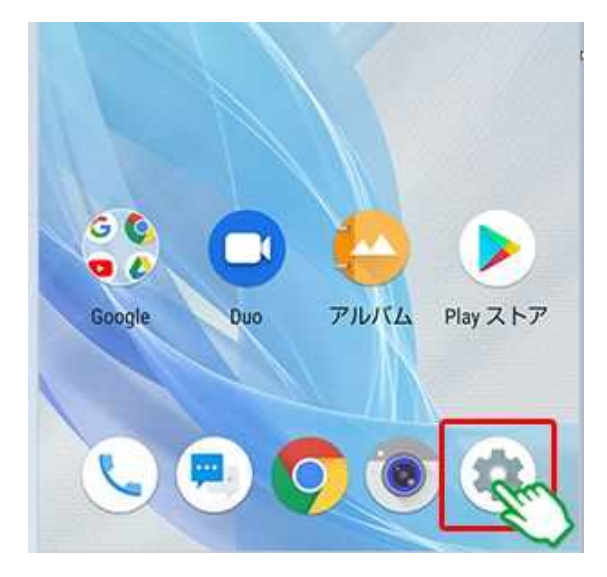

② ネットワークとインターネットをタップします。

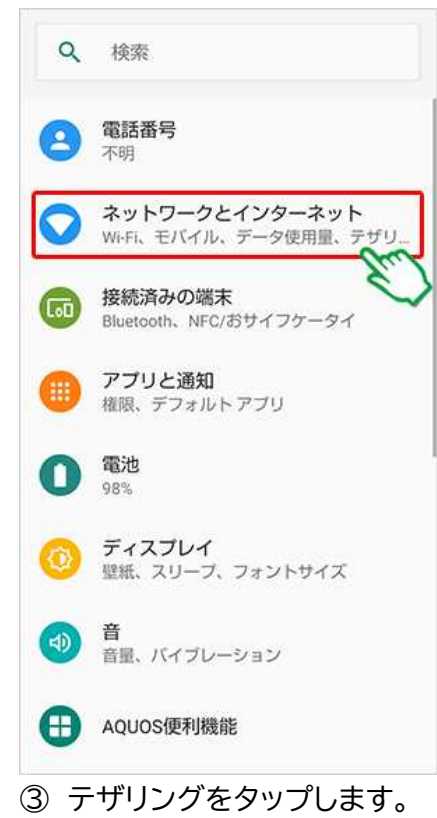

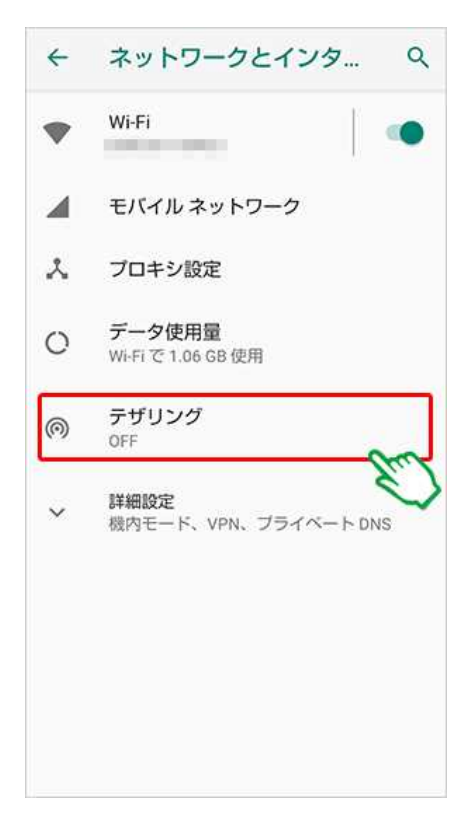

④ Wi-Fi テザリングをタップします。

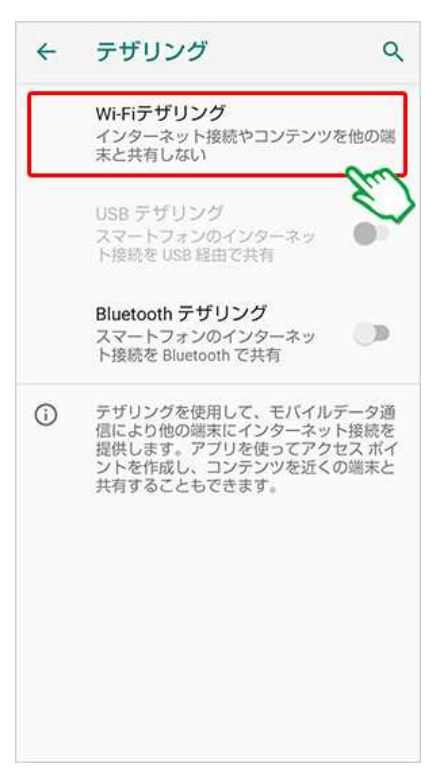

## ⑤ Wi-Fi テザリングの(OFF)をタップして(ON)にします。

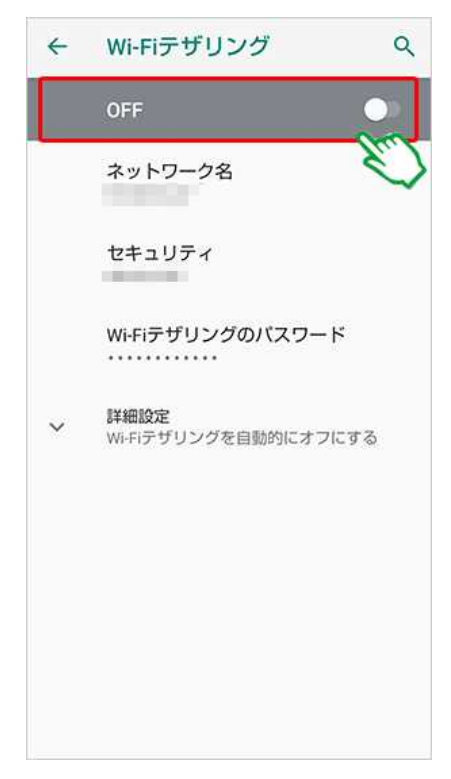

児童生徒用端末の利用可能なネットワーク一覧にスマートフォン名が表示されますので、 接続してください。 スマートフォンの機種や OS のバージョンによって操作方法が異なりますので、"OO(機種名) テザリング"で検索してお調べいただくか、お買い求めになった携帯電話ショップ 等にお問い合わせください。